# Excel「Microsoft Query」を活用しよう!

八雲町立八雲小学校 教諭 馬場 一徳

Access は、高度なデータベースを構築できるソフトである。一方で、「Access のソフト 自体を持っていない」「使い方がわからない」といったユーザーの多さから、敷居が高いの も事実である。しかし、小中学校で使用する児童・生徒名簿程度の小規模なデータベース であれば、Excel のデータベース機能で十分対応することができる。ここでは、条件に合 うデータのみを抽出する「Microsoft Query」の使い方について説明する。

なお、本稿では、Excel 2007/2010 での操作手順を解説していく。

## 「オートフィルタ」と「Microsoft Query」

Excel でデータの抽出といえば「オートフィルタ」という便利な機能がある。「オートフィルタ」は、メニューを選択するだけですぐに利用することができ、シート上で即座にデータを抽出することができる。しかし、抽出条件が2つまでしか指定できず、新規にデータを追加する際などには、オートフィルタを設定し直す必要がある。また、抽出条件別にデータを保存する場合などには、ファイル管理が煩雑になってしまう。

一方、「Microsoft Query」は、ウィザードを使って設定する必要があるが、別シートや 別ファイルに抽出結果を保存することができ、新規データの追加やデータ内容の変更があ っても即座に反映されるので、抽出結果を常に最新の状態に保つことができる。元となる データファイル(データシート)のみを管理すればよいので、抽出条件別のデータ管理を 容易に行うことができる。それぞれの機能には一長一短があるので、利用目的に合わせて 使い分けるのがよいだろう。

|        | オートフィルタ             | Microsoft Query      |  |  |  |
|--------|---------------------|----------------------|--|--|--|
| 設定方法   | メニューから選択するだけ        | ウィザードに従って設定          |  |  |  |
| == = = | Excel で作成した同じシート内のリ | 別ファイルのリストや Excel 以外の |  |  |  |
| 元テータ   | ストのみ使用可能            | ソフトで作成したリストも使用可能     |  |  |  |
| 抽出条件の数 | 項目ごとに2つまで           | 複数の条件を指定できる          |  |  |  |
| 抽出結果の  | テデータウはちだりたたんでまテ     | リファノリな回シートに抽出できる     |  |  |  |
| 保存場所   | パリータ日本を折りたたんて表示     | 別ファイルや別シートに抽出てきる     |  |  |  |
| データの再新 | データの更新後、オートフィルタの    | 「データの更新」ボタンをクリック     |  |  |  |
| ノータの更利 | 再設定が必要              | するだけで反映              |  |  |  |
|        |                     | 通常の関数やピボットテーブルで集     |  |  |  |
| 集計     | SUBTOTAL 関数でのみ可能    | 計可能(抽出結果は「テーブル」と     |  |  |  |
|        |                     | して表示される)             |  |  |  |

### Microsoft Query の設定手順

小中学校で使用する児童生徒名簿(住所録)は、「氏名」「住所」「電話番号」などを基本 として構成されるが、そこへ所属する「委員会」や「部活動(クラブ活動)」などの情報を 付加しデータベースを作成する。抽出条件に「委員会」や「部活動」を指定することによ って、所属ごとの名簿を作成することができ、データベースとしての機能を活用すること ができる。

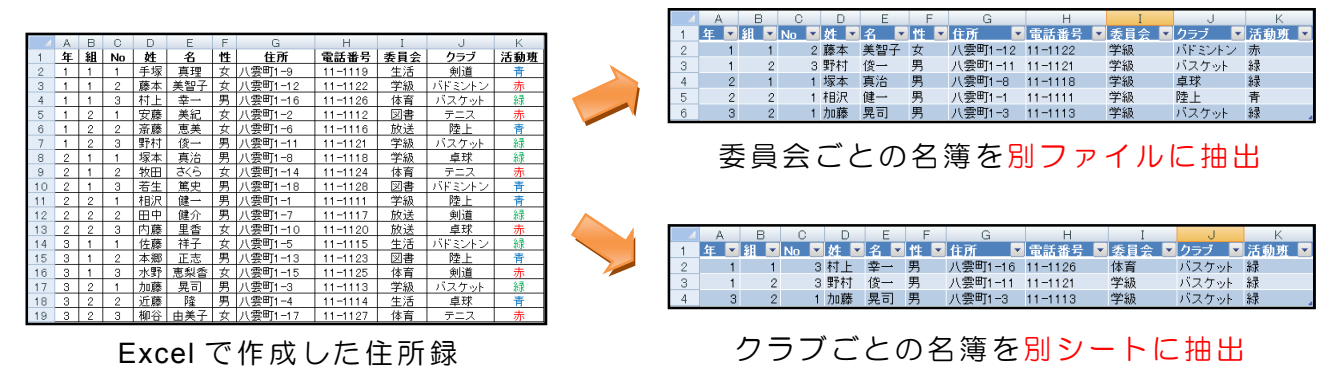

ここでは、Excel で作成した上記のような住所録から「学級委員」のみを抽出し、別ファイルに保存する手順について解説しよう。

- ①新規ファイルで[データ]タブ→[外部データの 取り込み]グループ→[その他のデータソース] → [Microsoft Query] を選択する。
- ※元データと同一ブック内に抽出する場合は、元デ ータを開いて上記の作業を行う。
- ②「データソースの選択」画面から、「Excel File\*」 を選択して、[OK] をクリックする。
- Soll Server
   Soll Server テーブルへの接続を作成します。テーブルまたはピボットテーブ Sol Server テーブルへの接続を作成します。テーブルまたはピボットテーブ いレポートとしてデータを Excel にインボートします。

   Analysis Services
   Sol Server Analysis Services キューブへの接続を作成します。テーブ Sol Server Analysis Services キューブへの接続を作成します。デーブ MAL データ インボートとしてデータを Excel にインボートします。

   XML データ インボート XML アイルを開いたり、Excel への対応付けを行います。

   データ接続ウィザード データ接続ウィザード データ接続ウィザード SolEDB を使用して、一覧にない形式のデータを インボートします。

   Microsoft Query Microsoft Query ウィザードと ODBC を使用して、一覧にない形式の データをインボートします。

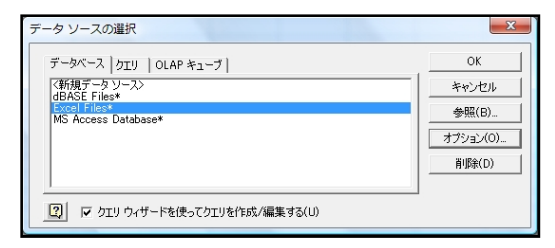

- ③「ブックの選択」画面で、データベースファイル (ここでは「住所録」)を選択して、[OK]をクリ ックする。
- ※初回起動の場合は「表示できるテーブルはありません。」と表示されるが、そのまま[OK]をクリックする。

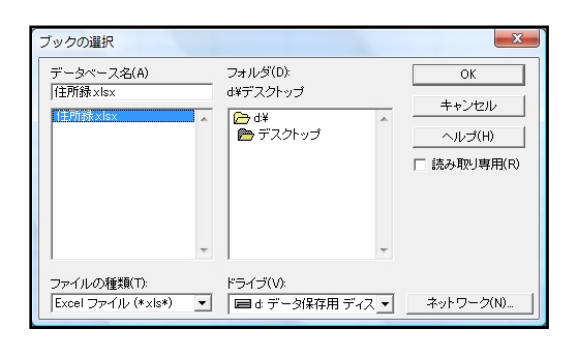

④「列の選択」画面で、「住所録」ファイルに含まれるシート名が表示されるので、シート名を選んで
 [>]ボタンを押し、抽出先に表示したい項目名を右欄に追加する。

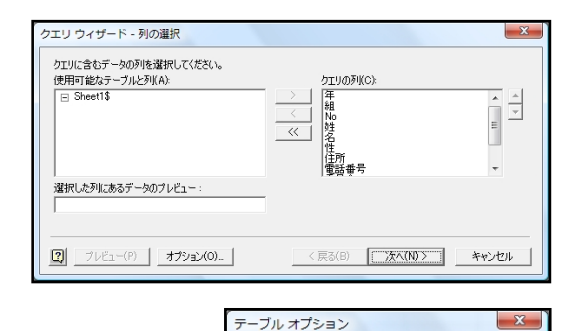

表示:

▼ テーブル(T)

✓ ビュー(V)
✓ システム テーブル(S)

▼ 同義語(Y)

tーナー(0); **Г** 

□ 表と列をアルファベット順に一覧表示する(L)

OK

-

キャンセル

※「列の選択」画面で何も表示されていない場合は、[オプション] をクリックし、「テーブルオプション」 画面の [システムテーブ ル] にチェックを入れる。

- ⑤「データの抽出」画面で、[抽出する列]から「委 員会」を選択し、「=」「学級」のように指定する。 (今回は「学級」委員会を抽出条件とするため)
- ⑥「並べ替え順序の設定」画面で、抽出結果の並び 順を指定する。ここでは、「学年」「組」「出席番号」 の順に昇順で並べるように設定した。
- ⑦最後に「Microsoft Office Excel にデータを返す」 を選択して[完了]を押し、ウィザードを終了す る。

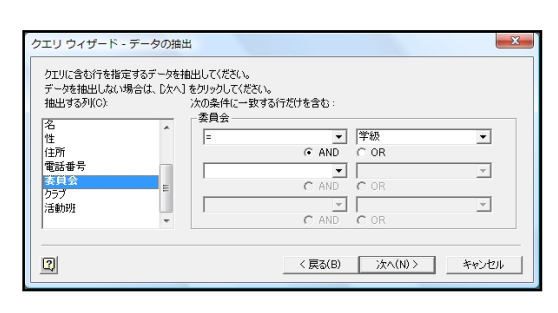

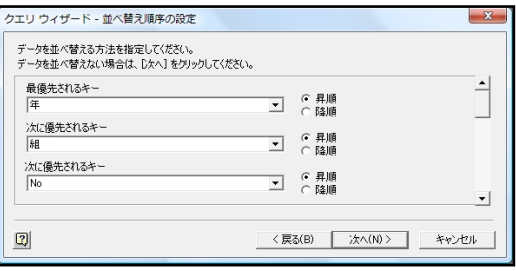

| フエリ ウィザード - 完了              |                  | ×          |
|-----------------------------|------------------|------------|
| ・ Microsoft Office Excel にブ | 与を返す(R)          | クエリの(保存(S) |
| へ Microsoft Query でデータの     | 表示またはクエリの編集を行文V) |            |
| 2                           | < 戻る(B)          | 完了 キャンセル   |

- ⑧Excel の画面に戻り、データを表示する場所を選択して [OK]をクリックする。
- ※右図で「ピボットテーブルレポート」を選択すれば、ピ ボットテーブルを使った自動集計もできる。
- ⑨抽出結果が取り込まれるので、表示形式やテーブルスタイルを整えて、「名前を付けて保存」する。

| データのインボート            | E A                         |  |  |
|----------------------|-----------------------------|--|--|
| このデータをブックでどの。        | ように表示するかを選択してください。          |  |  |
| 🛄 💿 テーブル(T)          | )                           |  |  |
| 🗊 🔘 ピボットテーブル レポート(P) |                             |  |  |
| 👔 💿 ピボットグラ           | フ/ピボットテーブル レポート( <u>C</u> ) |  |  |
| 📑 🔘 接続の作成のみ(0)       |                             |  |  |
| データを返す先を選択してください。    |                             |  |  |
| ◎ 既存のワークシー           | -                           |  |  |
| =\$A\$1              | <b>E</b>                    |  |  |
| ◎ 新規ワークシート           | ~( <u>N</u> )               |  |  |
| プロパティ( <u>R</u> )    | OK         キャンセル            |  |  |
|                      |                             |  |  |

|   | _   |     |      |    |     |     |         |              |       |         |       |
|---|-----|-----|------|----|-----|-----|---------|--------------|-------|---------|-------|
| _ | A   | В   | С    | D  | E   | F   | G       | Н            | I     | J       | K     |
| 1 | 年 💌 | 組 🔽 | No 💌 | 姓  | 名 - | 性 💌 | 住所      | <u> 電話番号</u> | 委員会 🔽 | クラブ 🗾 💌 | 活動班 🔽 |
| 2 | 1   | 1   | 2    | 藤本 | 美智子 | 女   | 八雲町1-12 | 11-1122      | 学級    | バドミントン  | 赤     |
| 3 | 1   | 2   | 3    | 野村 | 俊一  | 男   | 八雲町1-11 | 11-1121      | 学級    | バスケット   | 緑     |
| 4 | 2   | 1   | 1    | 塚本 | 真治  | 男   | 八雲町1-8  | 11-1118      | 学級    | 卓球      | 緑     |
| 5 | 2   | 2   | 1    | 相沢 | 健一  | 男   | 八雲町1-1  | 11-1111      | 学級    | 陸上      | 青     |
| 6 | 3   | 2   | 1    | 加藤 | 晃司  | 男   | 八雲町1-3  | 11-1113      | 学級    | バスケット   | 緑     |

## Microsoft Query による抽出結果

#### 【抽出結果の自動集計】

抽出結果は「テーブル」形式で表示され、自動集計を簡単に行うことができる。テーブ ル内の任意のセルを選択し、[デザイン]タブ→[テーブルスタイルのオプション]の[集 計行]にチェックを入れ、テーブルに「集計行」を表示させる。集計行では「合計」や「平 均」のほか、通常の関数を使って集計を行うことができる。

#### 【抽出結果の自動更新】

抽出結果は、標準では自 動更新される設定になって いないので、ファイルを開 いた時に自動で最新データ を取り込めるように設定し よう。抽出結果内のセルを 選択した状態で、[データ] タブ→ [すべて更新] ボタ

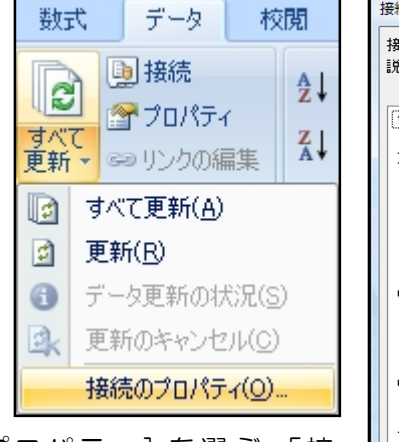

| 接続のプロパティ       | 8 ×                         |
|----------------|-----------------------------|
| 接続名(N): 学級委員   | ■会クエリ                       |
| 説明(I): 学級委(    | 員を抽出                        |
| (使用(G) 定義(D)   |                             |
| コントロールの更新・     |                             |
| 前回の更新:         |                             |
| ■ バックグラウンド     | ("更新する(G)                   |
| 定期的に更新         | <b>する(H) 60 全</b> 分ごと       |
| ✓ ファイルを開くと     | きにデータを更新する(0)               |
| □ ブックを保存       | Fする前に外部データ範囲からデータを削除する(D)   |
| OLAP サーバーの書    |                             |
| この接続を使用する      | るときに、サーバーから次の書式を取得する:       |
| □ 表示形式(U)      | □ 塗り りかしの色(い)               |
|                |                             |
| ULAP FULL XIL- |                             |
| 取得するレコードの      | 最大数(M):                     |
| 言語             |                             |
| 📃 Office の表示   | 言語で、データとエラーを取得する (可能な場合)(L) |
|                |                             |
|                |                             |
|                | OK ++>セル                    |
|                |                             |

ンの [▼]を押し、[接続のプロパティ]を選ぶ。「接 続のプロパティ」画面で「ファイルを開くときにデ ータを更新する」にチェックを入れる。

#### 【抽出結果のファイルを開く】

抽出結果のファイルを開こうとすると、「セキュリティの警告」が表示される。「オプション」ボタンをクリックし、「このコンテンツを有効にする」を選択して [OK] をクリックしよう。データ接続を有効にしないでファイルを開くと、元データの更新が反映されないままとなる。

【抽出条件の修正】

設定した抽出条件を修正したり、変更したりする場合は、[データ]タブ→[すべて更新] ボタンの[▼]を押し、[接続のプロパティ]を選ぶ。「接続のプロパティ」画面の[定義] タブを選択し、左下の「クエリの編集」ボタンをクリックする。すると、クエリウィザー ドが起動するので、条件の設定画面まで進んで抽出条件を変更すればよい。

#### 【元データの保存場所】

抽出結果のファイルには、元データの保存場所が記録されている。したがって、元デー タの保存場所を変更してしまうと、データ接続ができずエラーが表示される。保存場所は 絶対パスで記録されているので、保存場所を修正すればファイルを開くことはできるが、 元データは動かさないように管理するのが賢明であろう。元データと同一ブック内のシー トに抽出した場合には、そのファイル自体の保存場所が元データの保存場所となるので注 意が必要となる。